# Cara Mendelegasikan Tugas di CSP untuk Pemasok

Coupa

Untuk pengalaman belajar terbaik, silakan klik **tombol Pengeditan** dan pilih **Buka di Desktop** untuk melihat dokumen ini di aplikasi desktop Microsoft Word Anda. Menampilkan dokumen ini di SharePoint atau di-browser dapat mendistorsi penempatan gambar dan teks.

## Indeks

| Maksud                                         | 2 |
|------------------------------------------------|---|
| Cara Mendelegasikan Formulir Eksternal Pemasok | 2 |
| Cara Mendelegasikan DDQ                        | 3 |
| Ubah Versi                                     | 6 |

Layar Anda di Coupa mungkin sedikit berbeda dari pelatihan ini, tetapi langkah-langkah untuk menyelesaikan aktivitas akan sama.

### Maksud

Kartu Referensi Cepat (QRC) ini menjelaskan proses untuk mendelegasikan **Formulir Eksternal Pemasok** dan kuesioner uji tuntas (DDQ) **apa pun** dalam CSP. Silakan lihat panduan referensi cepat berikut, yang berisi pandangan komprehensif tentang orientasi pemasok dan manajemen informasi.

- <u>Cara Onboard sebagai Pemasok Baru untuk Pemasok</u>
- Cara Menavigasi dan Menggunakan Coupa Supplier Portal (CSP)

## Cara Mendelegasikan Formulir Eksternal Pemasok

Ketika Pemasok menerima **Formulir Eksternal** yang akan diisi untuk pertama kalinya, itu akan dikirim ke kontak utama pemasok. Untuk mengizinkan pengguna lain melengkapi Formulir Eksternal, Anda harus menambahkan pengguna baru ke profil CSP perusahaan Anda. Silakan <u>lihat pelatihan Cara Menambahkan Pengguna Baru di CSP</u> untuk Pemasok untuk detail selengkapnya.

Setelah ditambahkan, kontak baru akan dapat mengakses Formulir Eksternal dari beranda CSP di bawah **Permintaan Informasi.** 

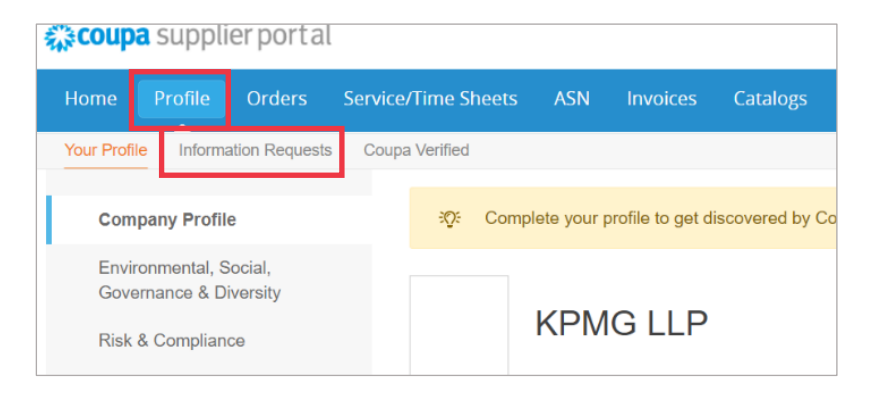

# Cara Mendelegasikan DDQ

1. Buka kuesioner uji tuntas (DDQ).

| Action Items Personal                 |                 |                    |               |        |                                                                                                    |                       |             |             |                     |               |                 |
|---------------------------------------|-----------------|--------------------|---------------|--------|----------------------------------------------------------------------------------------------------|-----------------------|-------------|-------------|---------------------|---------------|-----------------|
| Evaluations:                          |                 |                    | Approva       | ls:    |                                                                                                    |                       | Action Plan | s:          |                     |               |                 |
| You Have                              | 1 Late          | 25                 | w.Ms You Have |        | 0 Late                                                                                                    | Store Ma              | You Have    |             | 0 Not Started       |               | Stow Me         |
| 5                                     | 0 Due This Week | 20                 | ow Me         |        | 0 Action Required                                                                                               | Sitow Ma              |             |             | 0 In Process        |               | Stow Me         |
| <b>U</b>                              | 4 Due Later     | 25                 | ow Me         |        | 0 Waiting                                                                                                    | Strew Ma              |             |             | 0 Awaiting Approval |               | Show Me         |
| Drow Me Al                            |                 | View Closed Evelue | stara         | Stow.M | uái interneti interneti interneti interneti interneti interneti interneti interneti interneti interneti interne | View Closed Acceptels |             | Show.Mit.Ad |                     | View Cos      | ed Action Plans |
| Evaluations: All                      |                 |                    |               |        |                                                                                                    |                       |             |             |                     |               |                 |
| Name                                  | Periodicity     |                    | Start Date    |        | Context                                                                                                    | Status                |             | Due Date    |                     | Action Status | s Action        |
|                                       |                 | ۲                  |               | H ()   |                                                                                                    | •                     | ۲           |             | 1                   | . r           |                 |
| Conflict Minerals Assessment          | One Time        |                    | 3/14/2023     |        | CRA Test Supplier 5 a                                                                                           | Not Started           |             | 3/24/2023   |                     | A             | @ View          |
| Anti-Corruption Assessment (External) | One Time        |                    | 5/16/2023     |        | CRA Test Supplier 5.a                                                                                           | Not Started           |             | 5/26/2023   |                     | А             | © View          |
| Cybersecurity Assessment              | One Time        |                    | 5/16/2023     |        | CRA Test Supplier 5.a                                                                                           | Not Started           |             | 5/26/2023   |                     | A             | © View          |
| Supplier Self Risk Assessment         | One Time        |                    | 5/16/2023     |        | CRA Test Supplier 5.a                                                                                           | Not Started           |             | 5/26/2023   |                     | А             | © View          |
| Conflict Minerals Assessment          | One Time        |                    | 5/16/2023     |        | CRA Test Supplier 5 a                                                                                           | Not Started           |             | 5/26/2023   |                     | A             | G View          |
| H + 1 + H                             |                 |                    |               |        |                                                                                                    |                       |             |             |                     |               |                 |

### Tampilan yang diperbesar:

| Due Date  | Action Status | Action  |
|-----------|---------------|---------|
|           |               |         |
| 3/24/2023 | А             | © View  |
| 5/26/2023 | А             | G' View |
| 5/26/2023 | А             | © View  |
| 5/26/2023 | А             | © View  |
| 5/26/2023 | A             | G' View |

2. Di bagian bawah layar penilaian, klik tombol Delegasikan .

|                      | Bankruptcy / Insolvency Details * Enter detailed explanation.                                                                                                    |      | h                             |
|----------------------|----------------------------------------------------------------------------------------------------|------|-------------------------------|
| 3.10                 | Have there been any judgments, liens, disgorgement orders, asset forfeiture orders, or other requirements issued against the company mandating that it<br>turn over / transfer assets to any creditor, litigant, claimant, government entity, or other person or entity making a claim against the company within the past<br>3 years? | No 🗸 |                               |
| 3.20                 | Have there been any fraud, bribery, corruption, or professional misconduct allegations against the company, or any of its directors, officers, managers, owners, or controlling persons, within the last 5 years?                                                                                                    | No 🗸 | <br>Top<br>Delegate<br>Recalc |
| s://rportaltest.hipe | os.com/Programs/Evaluation#collapse_Legal_Kim                                                                                                    | No 🛩 | <br>Save<br>Cancel<br>Submit  |

### Gambar yang diperbesar:

| Тор      |
|----------|
| Delegate |
| Recalc   |
| Save     |
| Cancel   |
| Submit   |

3. Klik Konfirmasi dalam pop-up.

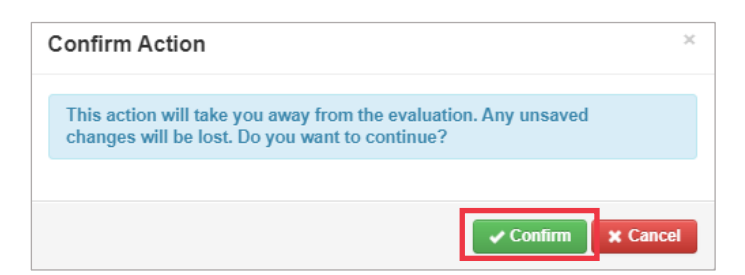

- 4. Menambahkan delegasi.
  - a. Pilih Delegasikan Pengguna dalam bagian Delegasikan ke Pengguna/Grup
  - b. Jika Anda menambahkan <u>kontak saat ini</u>, cari dan pilih pengguna di dalam bilah pencarian.
  - c. Jika Anda menambahkan pengguna yang <u>bukan kontak saat ini</u>, pilih tombol + dan lanjutkan ke **Langkah 5-6**.

| Evaluation Delegation<br>Risk-Financial and Legal Assessment - Internal [Lane Inc] - Onetime - Period Start 01 Mar 23 |   |
|----------------------------------------------------------------------------------------------------|---|
| Basic Information                                                                                                    |   |
| Current Scorer Lane, Eric (Internal)                                                                                  |   |
| Delegate to User/Group                                                                                                |   |
| 4a<br>Delegate 💿 User                                                                                                 |   |
| Enter at least 3 characters to find a User                                                                            | ľ |
| ⊖ Group                                                                                                    |   |

- 5. Masukkan detail delegasi dalam bidang yang wajib diisi.
- 6. Klik Buat Pengguna.

| Email Address *         |        |             |
|-------------------------|--------|-------------|
| jsmith@acmesupplier.com |        |             |
| First Name *            |        |             |
| John                    |        |             |
| Last Name *             |        |             |
| Smith                   |        |             |
|                         |        | 6           |
|                         | Cancel | Create User |

- 7. Masukkan Penjelasan untuk mengirimkan delegasi di kolom komentar (\*wajib).
- 8. Klik tombol Delegasi setelah selesai.

### C Kimberly-Clark

| Evaluation Delegation<br>Risk-Financial and Legal Assessment - Internal [Lane Inc] - Onetime - Period Start 01 Mar 23                                                                                                    | Back Delegate                    |
|----------------------------------------------------------------------------------------------------|----------------------------------|
| Basic Information                                                                                                    |                                  |
| Current Scorer Lane, Eric (Internal)                                                                                                    |                                  |
| Delegate to User/Group                                                                                                    |                                  |
| Delegate 🛞 User                                                                                                    |                                  |
| Enter at least 3 characters to find a User                                                                                                    |                                  |
| Comments                                                                                                    |                                  |
|                                                                                                    |                                  |
| * Please enter why you are submitting this delegation.                                                                                                    |                                  |
| <ol> <li>Delegasi akan menerima pemberitahuan er<br/>DDQ yang didelegasikan untuk diselesaikan</li> </ol>                                                                                                    | nail bahwa mereka telah menerima |
| Powered By <b>COUPA</b>                                                                                                    |                                  |
|                                                                                                    |                                  |
|                                                                                                    |                                  |
| 😍 Kimberly-Clark                                                                                                    |                                  |
| Cybersecurity Assessment has been assigned to you for CRA<br>Test Supplier 5.a                                                                                                    |                                  |
| Dear Jane,                                                                                                    |                                  |
| The Cybersecurity Assessment has been reassigned to you by Doe, John 5a. Please<br>complete it by the date indicated below. You can access this by clicking on this R.Portal.                                                                                                    |                                  |
| Please click on the link below to access our chat bot should you have any questions about the<br>supplier onboarding process. If a service ticket is entered, please include the name of your<br>company and the assessment you are trying to complete.                                                                                                    |                                  |
| We appreciate your attention to this important requirement.                                                                                                    |                                  |
| Click on the Chatbot link to access the chat bot.                                                                                                    |                                  |
| Click on this link to the QRC for training materials to help you complete this task.                                                                                                    |                                  |
| Please complete by 27 May 2023                                                                                                    |                                  |
| Thank you,                                                                                                    |                                  |
| Kimberly-Clark Third Party Risk Management Team                                                                                                    |                                  |
| Copa Risk Assess - Displaimer<br>This communication and any likes or attachments transmitted with it may contain information that is confidential, privileged, and exempt from<br>disolocure under applicable law. It is intended solely for the use of the individual or entity to which it is addressed. If you are not the intended recipient,<br>you are hereby notified that any use, dissemination, or copying of this communication is strictly prohibited. If you have received this communication in<br>error, please notify us <u>hars</u> so that we may take the appropriate action. |                                  |
|                                                                                                    |                                  |
| *** coupa                                                                                                    |                                  |

Business Spend Management

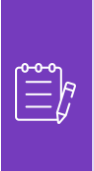

**Catatan:** Jika Anda berulang kali mendelegasikan tugas ke pengguna lain di organisasi, Anda mungkin ingin <u>mengundang mereka untuk bergabung dengan</u> <u>CSP di bawah organisasi Anda</u>. Untuk informasi tentang cara menambahkan pengguna ke profil CSP organisasi Anda, lihat <u>panduan pelatihan</u> Cara Menambahkan Pengguna di CSP.

# **Ubah Versi**

| Riwayat versi |          |                                                                    |                           |  |  |
|---------------|----------|--------------------------------------------------------------------|---------------------------|--|--|
| Versi         | Tanggal  | Ubah Deskripsi                                                     | Pengarang                 |  |  |
| 1.0           | 6/5/2023 | Membuat materi yang berdiri sendiri dari panduan pemasok saat ini. | Halaina Jimenez<br>(KPMG) |  |  |
|               |          |                                                                    |                           |  |  |
|               |          |                                                                    |                           |  |  |